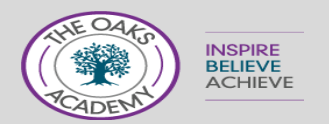

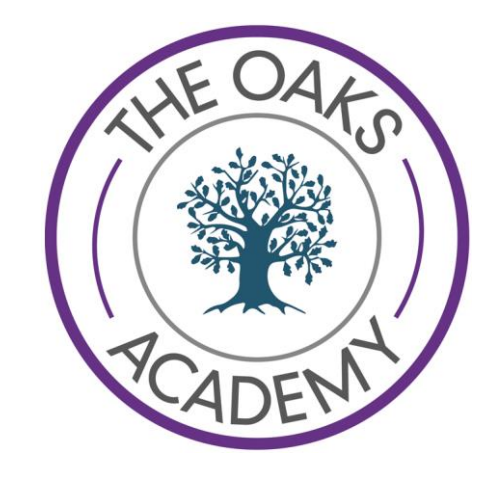

# Working from Home Bubble isolation

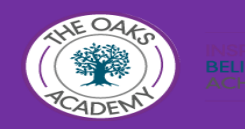

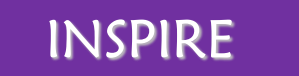

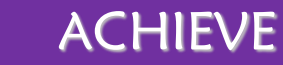

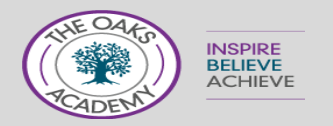

# In the event of a bubble isolation for 2 weeks, we want to share with you our expectations and plans for working from home

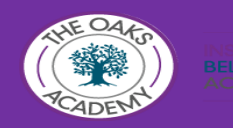

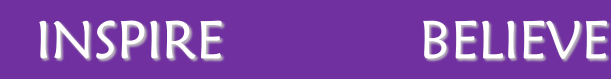

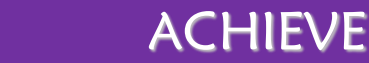

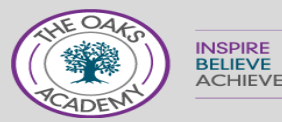

- 1. All students will be expected to access 'live lessons' from home following their normal timetable. Details, of how to do this will be explained.
- 2. All 'live lessons ' will be approximately 45 mins, following this the teacher will set a task that you need to complete for the remainder of the lesson and submit online, or during your next lesson in school.

ACHIEVE

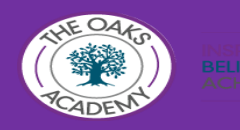

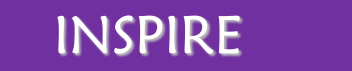

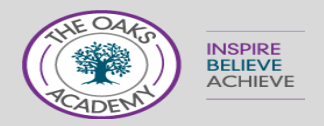

#### To access live lessons you will need:

- A device to enable you to do this computer, laptop or ipad. If you do not have one of these and have not notified school then please mention this to your form tutor.
- Your school email account, this is the same as your school log on details.

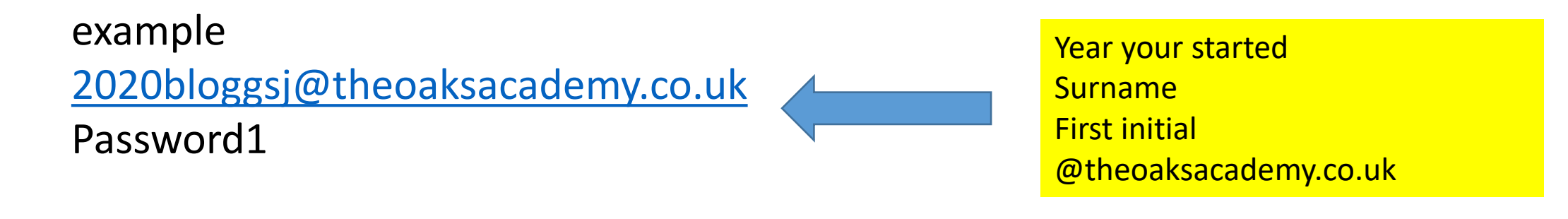

RELIEVE

ACHIEVE

#### WRITE YOUR DETAILS IN YOUR PLANNER NOW

INSPIRE

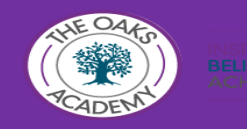

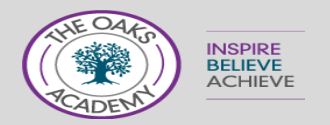

# All Live lessons and tasks for completion will be delivered through Microsoft Teams

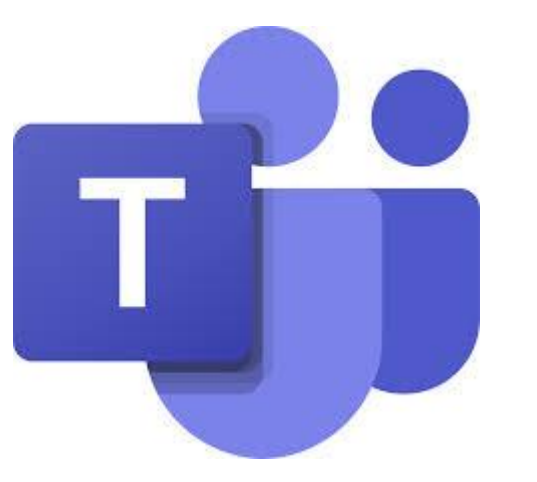

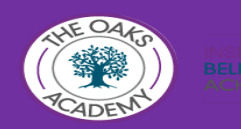

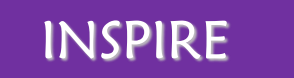

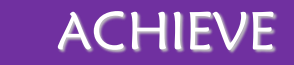

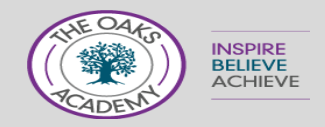

This can be done by using an APP on your device

Or clicking the link on the school website

www.theoaksacademy.co.uk This can be located in the Student Zone

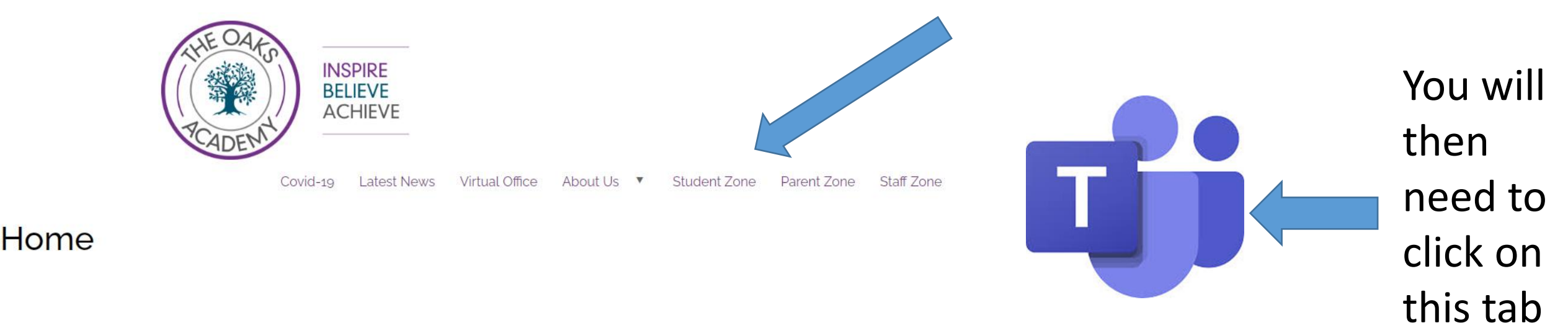

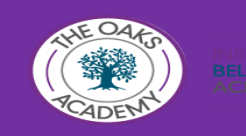

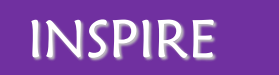

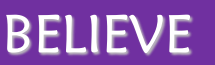

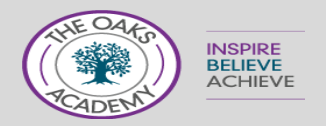

### How to log on Students will log on using their school email address

username@theoaksacademy.co.uk

The password is the same as the one you log onto the computer system with.

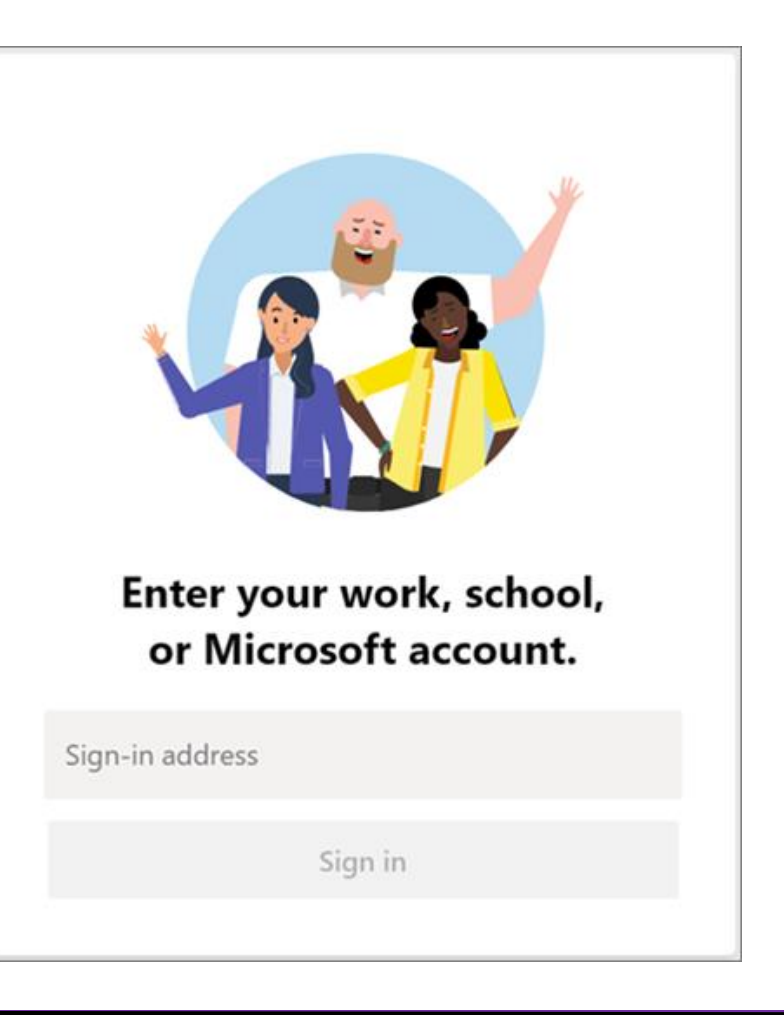

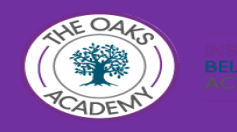

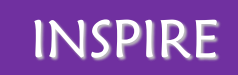

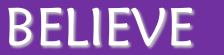

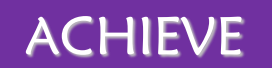

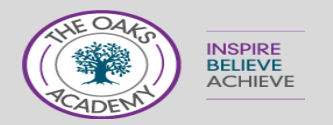

#### When you log into TEAMS it will display the TEAMS that you have been added to

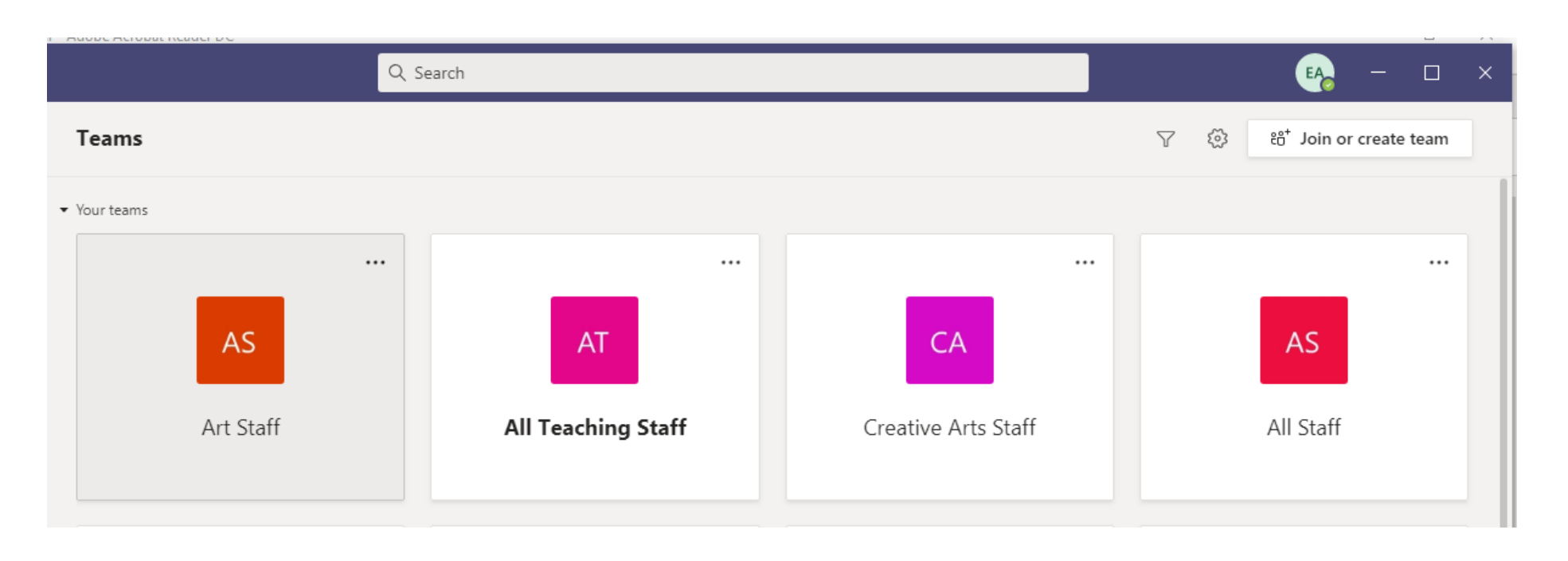

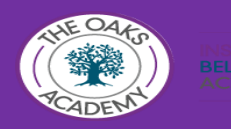

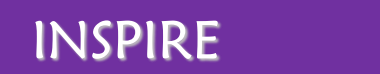

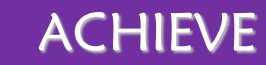

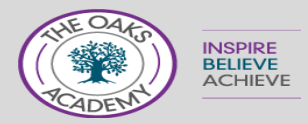

Click on the lesson that you have on your timetable at the correct start time.

Lesson 1 8.50am Lesson 2 9.50am Lesson 3 11.05 Lesson 4 12.04 Lesson 5 1.45

Your teacher will have posted an online lesson link, you will need to click on this to start the lesson.

INSPIRE

BELIEVE

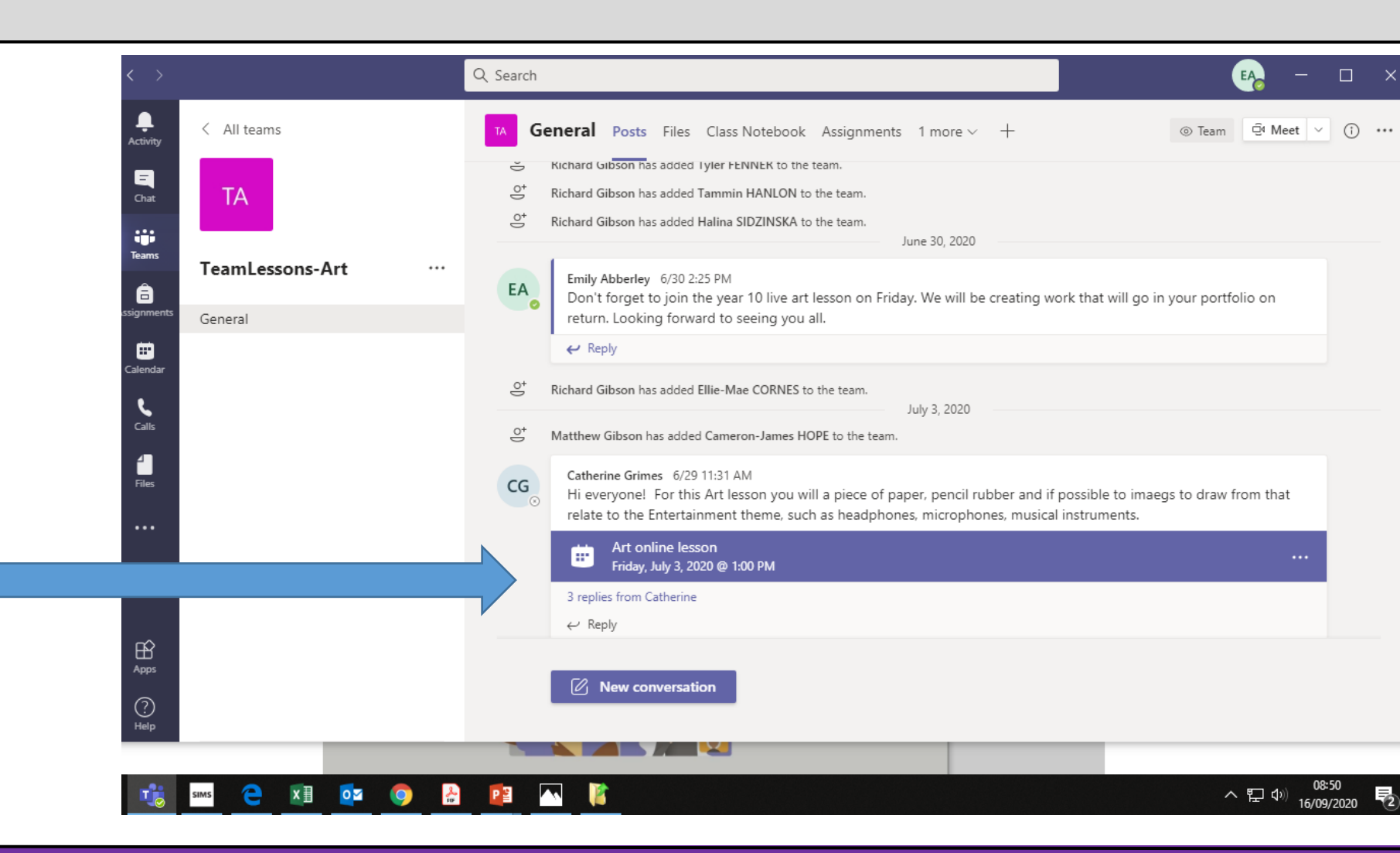

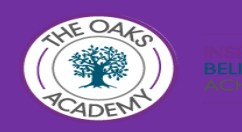

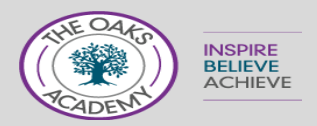

Your teachers may also send you messages in advance of the lesson or advice about the work set in this chat area. **KEEP CHECKING THIS** DAILY

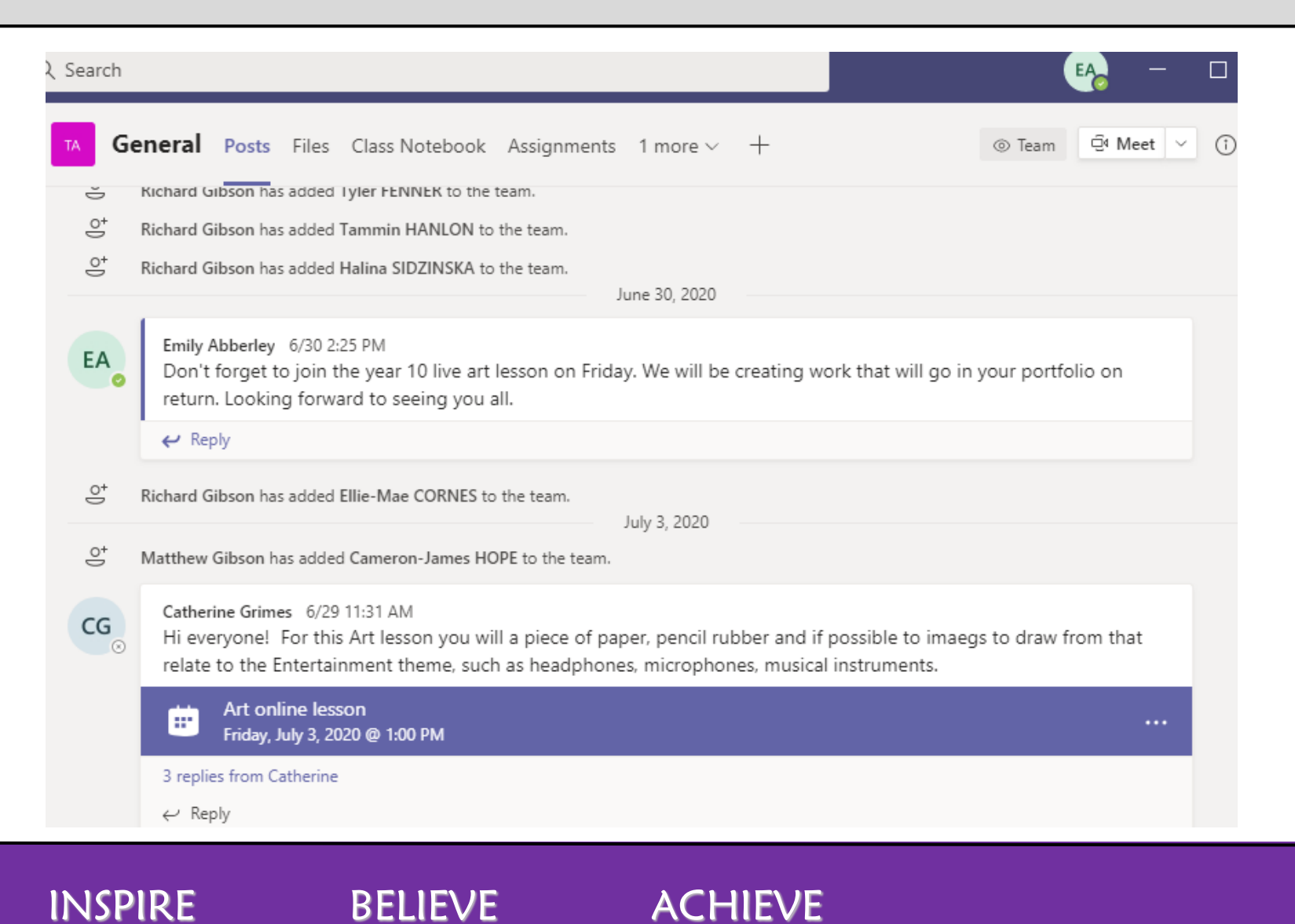

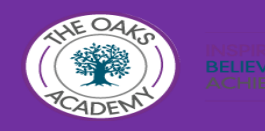

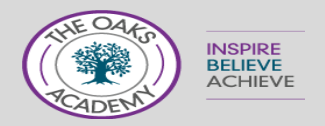

#### Assignments

The online lesson will be 30 minutes and your teacher will set you a task to complete for the remaining 30 minutes. They may explain this task to you in the lesson or post the task for you to complete in the assignments tab.

On the Assignments tab it shows what has been assigned including when the work is due and the marks allocated if appropriate.

| General Posts Files Assignments 3 more                            | 2 ⊾2                  |
|-------------------------------------------------------------------|-----------------------|
| Upcoming                                                          |                       |
| V Assigned (5)                                                    |                       |
| View more past due                                                |                       |
| Data Structures End of Unit Test<br>Due May 8, 2020 11:59 PM      | 50 points<br>Past due |
| IP addresses<br>Due May 11, 2020 11:59 PM                         | 18 points<br>Past due |
| Client - Server model<br>Due May 18, 2020 11:59 PM                | 18 points<br>Past due |
| Internet Assessment<br>Due May 25, 2020 11:59 PM                  | 50 points             |
| NEA Initial Proposals Template Brief<br>Due May 27, 2020 11:59 PM |                       |

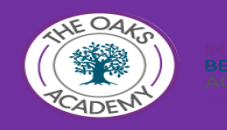

INSPIRE

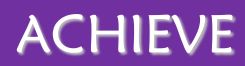

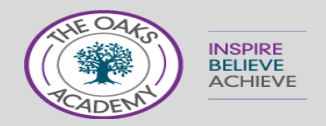

## How will I know when new work is set

You will see a number next to the activity symbol to say that there have been changes made this could be work set/returned or information posted.

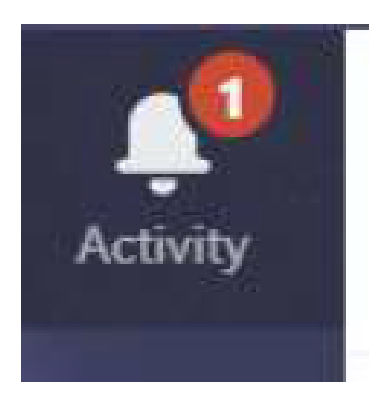

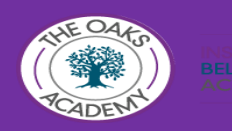

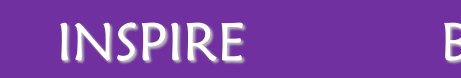

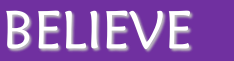

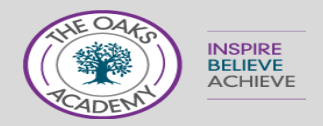

## Uploading Assignments

If your teacher specified a document for you to hand in or you have other files to attach to this **assignment**, select +Add work and **upload** your file

| Search or type a command                                                                                                    |                                                                                            |
|----------------------------------------------------------------------------------------------------|--------------------------------------------------------------------------------------------|
| Advanced English 11 A > General ···                                                                                                    | Private                                                                                    |
| Conversations Files Class Notebook Assignments Syllabus Using Quotation Marks                                                                  | -1 more ~ _+K                                                                              |
| ← Back                                                                                                    | Undo turn in                                                                               |
| Shakespeare Sonnet Annotation Instructions Read Sonnet 116 and annotate it, using the PowerPoint for guidance. Reference materials Nome Mounds | <ul> <li>Due Date<br/>Tue May 8, 2018 at 11:59 PM</li> <li>Points<br/>No Points</li> </ul> |
| How to Read a Sonnet.pptx                                                                                                    | Tempe                                                                                      |

ACHIEVE

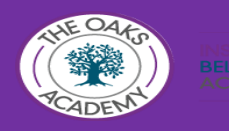

INSPIRE

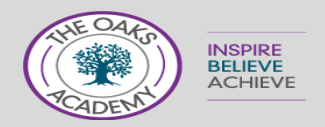

## FINALLY

- It is important that you access ALL of your learning and tasks.
- We will be keeping daily registers of attendance
- Failure to complete work set will result in consequences on your return and phone calls home to chase attendance.
- REWARDS will be allocated to students who attend all lessons and complete all work set.

INSPIRE

BFLIFVF

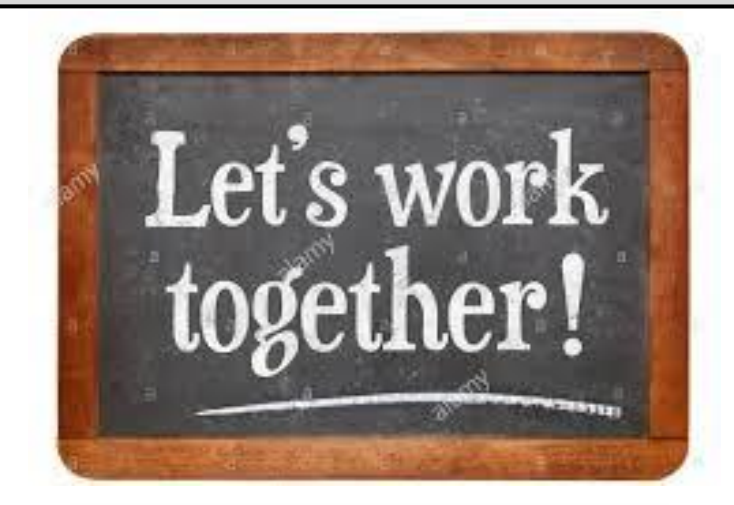

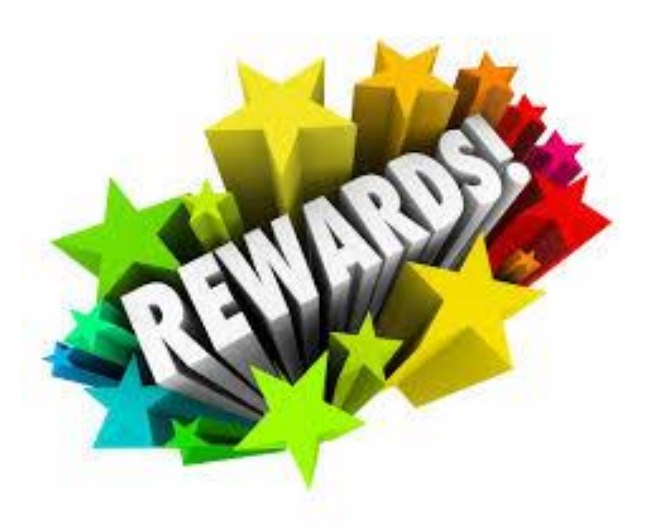

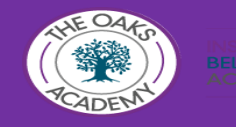